## Internetová žákovská knížka dm Software – návod k použití

1) Přístup do žákovské knížky

Do žákovské knížky můžete vstoupit ze stránek ZŠ Hrob – adresa je www.zshrob.cz.

Klikněte na nápis **"žákovská knížka"**, kterou najdete v horním menu (vedle stravování).

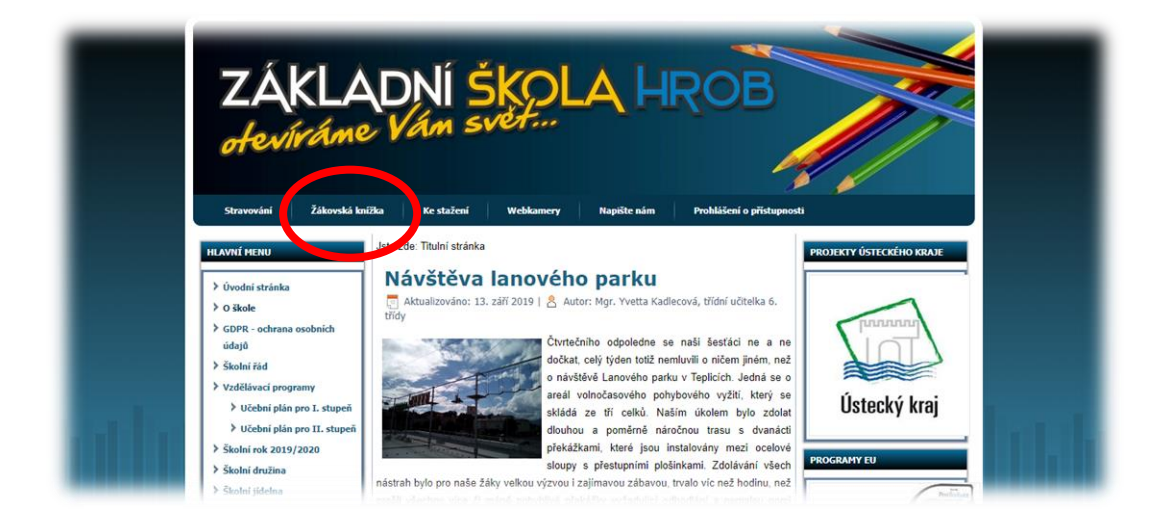

## 2) Registrace rodičů a žáků

| <u>d</u> m                             | SOF                                            | T W A                                       | RE                                     |                                   |                                      | Ç <sup>↑</sup><br>Nejča<br>dot | astější Podp                                          | ) ?<br>Nápověda                                                                                                    | You<br>Tube<br>Videoprůvodci |
|----------------------------------------|------------------------------------------------|---------------------------------------------|----------------------------------------|-----------------------------------|--------------------------------------|--------------------------------|-------------------------------------------------------|----------------------------------------------------------------------------------------------------|------------------------------|
| DOMŮ                                   | MODULY                                         | ' REI                                       | ERENCE                                 | SMLUV                             | /NÍ DOKUN                            | IENTACE                        | GDPR                                                  | Hiedat                                                                                                    | ٩                            |
| SEZNAMTI<br>Školní<br>matrika<br>vyuka | E SE S NOV<br>E-třídní<br>kniha<br>Školní klub | VÝMI MOL<br>E-2ákovská<br>knížka<br>Družina | DULY<br>Tisk<br>vysvědčení<br>Přehledy | Rozvrh<br>a suplování<br>Knihovna | Zápis do<br>první třídy<br>Eliventář | Evidence<br>úrazů<br>Wastavení | PŘIH<br>Uživat<br>Heslo<br>Zapom<br>Přihlás<br>Regist | elské jméno<br>elské jméno<br>měli, jste hesto?<br>itt přes účet Micross<br>itt přes Skolnil. ogin.<br>race žáků a rodičů | ihlásit<br>It<br>Sz          |

Do žákovské knížky mají oddělený přístup rodiče i žáci. Před prvním použitím se musí obě skupiny nezávisle zaregistrovat takto:

• Na titulní straně dm Software klikněte vpravo nahoře na odkaz "Registrace žáků a

rodičů".

- Přečtěte si podmínky užívání a odsouhlaste je tlačítkem dole.
- Poté správně zadejte požadované údaje včetně PIN (PIN najdete v přiloženém

dokumentu – jiný pro rodiče i žáky).

- Stiskněte tlačítko "Ověření PIN".
- Po ověření zadejte svoje vlastní uživatelské jméno, heslo a případně i e-mail.
- Stiskněte tlačítko "Registrace".
- Po úspěšné registraci se objeví titulní strana žákovské knížky s rozvrhem.

**Důležité upozornění**: Máte-li ve škole více dětí, bude stačit, když se jako rodič zaregistrujete pouze jednou. Ostatní děti naleznete v menu po přihlášení.

Návod k použití
Používání žákovské knížky je velice jednoduché:

• Pomocí rychlého přístupu se dostanete k důležitým informacím

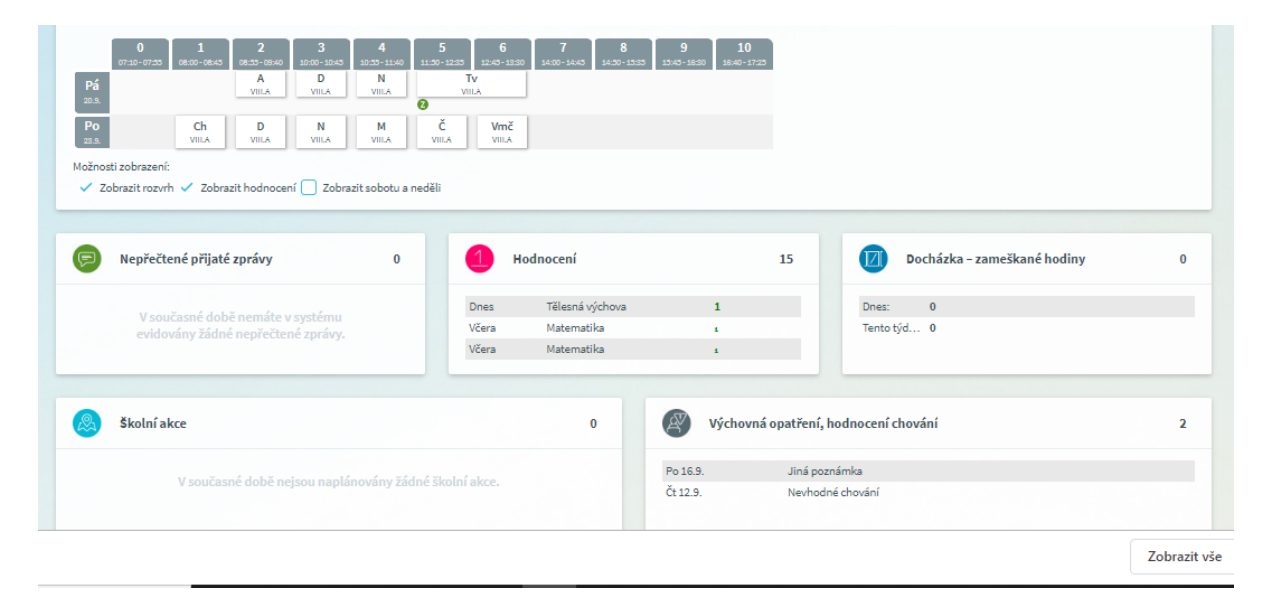

• nebo pomocí horní lišty

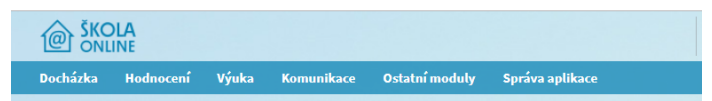

Např. Omluvenky – použijte tlačítka "komunikace" – "Zprávy" – "Omluvenka".

4) Další důležité informace

Žáci 1. – 3. ročníku budou využívat jen papírové žákovské knížky. Žáci 4. – 9. ročníku mají k dispozici internetovou žákovskou knížku s tím, že:

 V případě, že nemáte možnost přístupu k internetu, můžete po předchozí domluvě ve škole nahlédnout do dm Software na počítači ve škole či veřejně přístupném místě.

 Omluvenky – žáka omlouvejte osobně, telefonicky nebo elektronickou korespondencí ihned, nejpozději však do tří dnů od začátku absence. Po ukončení nepřítomnosti je nutný zápis do papírové žákovské knížky.